#### 用户须知

本手册涵盖仪器使用的各项重要信息及数据,用户须严格遵守其规定,方可保证仪器的正常运行。

本手册为受过专门培训或具有仪器操作控制相关知识(例如自动 化技术)的技术人员提供了正确使用参考,但并不确保手册内完全没 有错误或遗漏。本手册中的所有产品信息也不对使用者构成任何明示 或暗示的担保。

本手册同时适用于本公司其它型号 β 射线粉尘浓度测量仪(环境 在线监测仪)。手册不对每一产品型号都进行细节性的描述,若用户 需要进一步了解相关信息,或解决本手册涉及尚浅的问题,请联系河 北立霖电气设备科技有限公司售后服务部。(注:不同设备的配置内容 以订购合同为准,本手册仅提供参考)

免责声明:

在使用设备前请仔细阅读本手册,熟悉功能后再使用,不正确操 作引发的产品损坏与财产损失,本公司对用户不承担法律责任,所有 的法律条款请见相应的订购合同。

一旦使用本设备,即视为您已仔细阅读并认同本手册阐述内容。

# 安全信息

为避免可能的危险及财产损失,请务必遵守以下安全要求使用本设备 原厂配件:

本设备只允许使用本公司原厂配件,因使用非原厂配件造成的损失不予保 修。

过压保护:

确保没有过压(如雷电)到达本设备,否则可能引起设备损坏。

请勿拆解:

切勿自行拆解出厂时已组装好的部件,否则可能会影响设备性能及密闭性。 故障排除:

如果您在使用中怀疑设备出现故障,请联系本公司售后部进行报修,本公司 专业维保人员会进行检测排除,任何维护、调整或零件更换必须由本公司授权的 维保人员执行。

#### 使用环境:

本设备严禁置放于易燃易爆等极端环境中,废旧设备请妥善安置处理,防止 环境污染。

#### 标志信息

▲ 通警告/注意:参考特定警告威胁的详细说明。

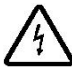

触电危险:贴有该符号位置肯能会对人体触电,请勿直接触摸。

专门人员操作符号:标有该符号的操作只能由合格的维修人员进行。

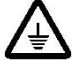

接地: 仪器内部贴有该标志使用仪器的中心安全接地点。

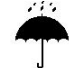

防水性。

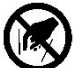

请勿伸进杂物。

### 一、概述

## 1.1 产品简介

#### 功能及适用性:

粉尘浓度测量仪(环境在线监测仪)是集成颗粒物监测、气象/气体参数监测、GPS 定位、无线数据传输、模块化设计等技术为一体的开放式污染源在线监测装置。适应全天候复杂环境,IP55 防尘防溅水设计,功能完善、体积适中、系统集成度高、坚固耐用。仪器支持监测因子定制,可选 PM2.5\PM10\TSP 切换配置以及环境参数(温湿度、大气压、风速风向、S02/N02/03/C0)功能选配。

可与数据平台对接,实现大气颗粒物浓度监测、温湿度及风速风向监测、污 染物超标预警信息等数据对接传输。

主要适用于建筑扬尘、沙石场、堆煤场、秸秆焚烧等场景下的扬尘监测和居民区、商业区、道路交通、工业区域的环境空气质量实时在线监控。

#### 颗粒物检测原理:

β射线吸收法。

实物外观图

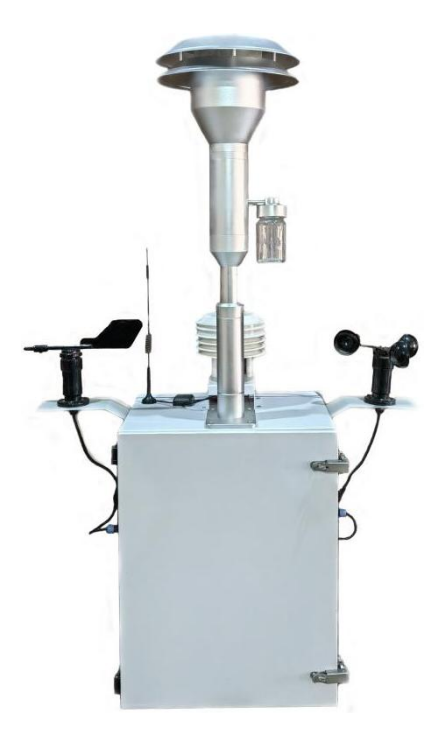

# 1.2 工作环境

应保证设备在以下列表环境中工作:

| 环境温度 -30 <sup>~</sup> 50℃; |
|----------------------------|
|----------------------------|

| 相对湿度                | ≪90%(+25℃),无冷凝;                     |  |  |  |  |  |
|---------------------|-------------------------------------|--|--|--|--|--|
| 大气压力                | 80—106KPa;                          |  |  |  |  |  |
| 供电电源                | AC $220 \pm 25V$ , $(50 \pm 1Hz)$ ; |  |  |  |  |  |
| 供电电源和仪器的接地端都应有良好的接地 |                                     |  |  |  |  |  |

# 1.3 技术指标

| 主要参数  | 技术指标                   |
|-------|------------------------|
| 示值误差  | ±15%                   |
| 重复性   | ±10%                   |
| 采样流量  | 16.7L/min,示值误差 2.0%    |
| 最低检出限 | 0.002mg/m <sup>3</sup> |

# 二、设备操作说明

# 2.1 设备开机

确保将仪器连接 220V 交流电且设备接地正常, 打开电源, 主界面正常显示, 完成开机启动。

# 2.2 主界面

开机后自动进入主界面待完成抽样检测,即可显示当前环境下的实时数据, 如下图所示:

| 当前时间;<br>2021年12月07日0<br>当前状态:<br>系统初始化中,   | 9:09:17                           | L<br>X | <b>北</b><br>记浓度 | 0.0              | ug/m³          | 室外语<br>室外语<br>采样语<br>采样语<br>测量质 | <b>度:</b><br>建度:<br>建度:<br>注意:<br>注意:<br>注意:<br>注意:<br>注意:<br>注意:<br>注意:<br>注意 | -80.0<br>0.0<br>-80.0<br>0.0<br>0.0<br>60  | U<br>%RH<br>C<br>%RH<br>kPa<br>Min |
|---------------------------------------------|-----------------------------------|--------|-----------------|------------------|----------------|---------------------------------|--------------------------------------------------------------------------------|--------------------------------------------|------------------------------------|
| SO2: 0.00   NO2: 0.00   CO: 0.00   O3: 0.00 | ug/L<br>ug/L<br>ug/L<br>2<br>ug/L | 瞬日     | <b>》</b><br>寸流量 | 0.0              | L/M <b>3</b> n | 加热流气、喉风风风                       | 器量压音向速:                                                                        | -80.0<br>0<br>0.0<br>0.0<br>1<br>北风<br>0.0 | L<br>kPa<br>dB<br>m/s              |
| ()<br>设置                                    | []<br>纸                           | 清      | <b>命</b><br>主页  | <b>よ?よ</b><br>调试 | <u>。</u><br>数  | <u>b</u><br>据                   | 5                                                                              | 日睡眠                                        |                                    |

#### 实时数据:

- 1、当前设备时间及状态信息。
- 2、四气实时数据。
- 3、当前颗粒物浓度与瞬时流量。
- 4、当前环境下的环境参数。

#### 菜单栏:

5、主菜单栏,用于设备数据查询及信息设置。

# 2.3 历史数据查询

主界面下,点击数据按钮进入历史数据界面,历史数据展示:工况粒物浓度, 温湿度,大气压等项参数并显示最近的 10 条监测信息,如下图所示:

| 时间                        | 工況浓度ug | /㎡ 温度℃ 湿 | 度%RH 大气压kPa | 标况体积L  | 室外温度: | -80.0 | °C  |
|---------------------------|--------|----------|-------------|--------|-------|-------|-----|
|                           |        |          |             |        | 室外湿度: | 0.0   | %RH |
| Contraction of the second |        |          |             |        | 采样温度: | -80.0 | °C  |
|                           |        |          |             |        | 采样湿度: | 0.0   | %RH |
|                           |        |          |             |        | 采样压力: | 0.0   | kPa |
|                           |        |          |             |        | 测量周期: | 60    | Min |
|                           |        |          |             |        | 加热器:  | -80.0 | °C  |
|                           |        |          |             |        | 流 量:  | 0     | L   |
|                           |        |          |             |        | 大气压:  | 0.0   | kPa |
|                           |        |          |             |        | 噪 音:  | 0.0   | dB  |
|                           |        |          |             | - ++12 | 风 向:  | 北风    |     |
| 上一页                       |        | 卜一页      |             | 1期     | 凤 速:  | 0.0   | m/s |
| ති                        |        | A        | <b>  수</b>  | ala    |       | A     |     |
| 475                       |        | - UU     | TII         |        |       | -     |     |
| 设置                        | 纸带     | 主页       | 调试          | 数据     |       | 睡眠    |     |

点击选择日期按钮,界面显示查询日期,如下图所示:

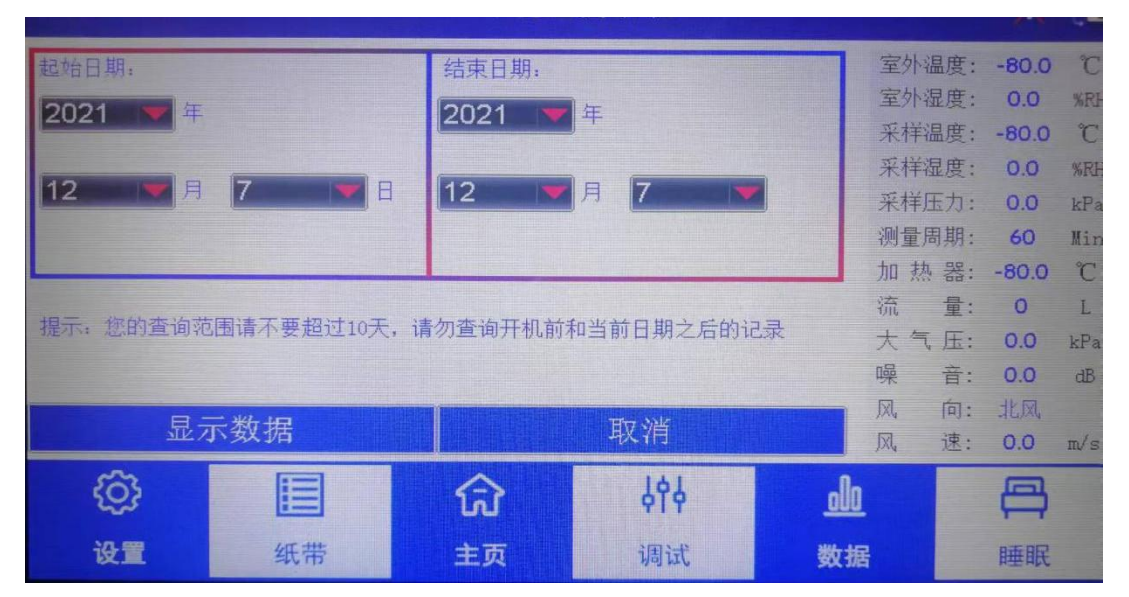

选择需要查询数据的准确日期,然后点击"显示数据"按钮,进行数据的精 准查询。

历史记录中记录了过去时刻的浓度值以及相关温湿度气压参数。通过点击时间轴上的时间数字可以查询该时刻的浓度值。查询结束按"返回"按钮可以返回上一显示界面。

### 2.4 设备参数设置

在主界面中点击设置按钮,,输入相应账号密码(默认: 666666),如下图

所示:

| 当前时间:                  | 当前时间: |          | ;# λ        | 3            | 室外温度:           | -80.0 | °C  |
|------------------------|-------|----------|-------------|--------------|-----------------|-------|-----|
| 2021年12月07日08:19:57    |       |          |             | 3            | 回外湿度:<br>21送泪座, | 0.0   | %RH |
| 34.355.42.大。           |       | 修改密码     | 取消          | $g/m^3$      | に住庭し            | -80.0 | %RH |
| 三即10元3                 |       |          |             | J R          | R样压力:           | 0.0   | kPa |
| 赤紀切如心中。                |       |          |             | Į            | 则量周期:           | 60    | Min |
| 50 0.00                | ug /I |          |             | 力            | 口热器:            | -80.0 | °C  |
| 502. 0.00              | ug/L  |          |             | Ï            | 乱量:             | 0     | L   |
| NO <sub>2</sub> : 0.00 | ug/L  |          |             | *            | 、气压:            | 0.0   | kPa |
| CO: 0.00               | ug/L  |          |             | M1n 噴        | 桑 音:            | 0.0   | dB  |
| 0.: 0.00               | 117/1 | 请输入?     | 容码          | X            | 1、 向:           | 北风    |     |
| 03. 0.00               | ug/L  |          |             | X            | 1. 速:           | 0.0   | m/s |
| ŝ                      |       | <u>ि</u> | <b>ት</b> የቀ | <u>. olo</u> |                 |       |     |
| 设置                     | 纸带    | 主页       | 调试          | 数据           |                 | 睡眠    |     |

# 进入设置界面后如下图所示:

| 系统设置     |      | 设备MN: SDJ      | ¥202005050005 |          |       | 室外温                                        | 度:          | -80.0      | °C  |
|----------|------|----------------|---------------|----------|-------|--------------------------------------------|-------------|------------|-----|
|          |      | LED显示模式        | 至小碰)<br>采样温,  | 度:<br>度: | -80.0 | °C                                         |             |            |     |
| 网络设置     |      | 雾炮联动模式         | ¢:            | 通讯方式选择:  |       | 采样湿。                                       | 度:<br>十·    | 0.0        | %RH |
| 乏休叶间     |      | <b>75</b> ug/l | m' 定时控制 💌     | NULL     | 测量周   | 月·<br>期:                                   | 60          | Min        |     |
| 杀筑时间     |      | 通讯协议类型         | 관 :           | 摄像头字符叠加  | :     | 加热                                         | 器:<br>导·    | -80.0      | °C  |
| 待机时间     |      | SDJY_HJ212     |               | JDRK 💌   | 设置    | 大气                                         | 里·<br>压:    | 0.0        | kPa |
|          |      | 监测模式: 系        | 系统初始化中        |          |       | 噪                                          | 音:<br>向·    | 0.0<br>HKM | dB  |
| 产品信息     | 产品信息 |                | 动             | 维护       |       | ).<br>,,,,,,,,,,,,,,,,,,,,,,,,,,,,,,,,,,,, | ·····<br>速: | 0.0        | m/s |
| <u>ې</u> |      |                | សិ            | 444      |       | 010                                        |             |            |     |
| 设置       | 纸带   |                | 主页            | 调试       |       | 数据                                         |             | 睡眠         |     |

## 系统设置分为五项:

第一项系统设置:设置协议类型等参数;

第二项网络设置:设置远程服务器 IP;

第三项系统时间设置:设置设备正确时间;

第四项屏待机时间:触摸屏待机时间设置;

第五项产品信息:显示产品信息。

### 2.4.1 系统设置:

| 系统设置           |     | 设备MN: SDJ       | ¥202005050005                                 |          |    | 室外温周         | 度: ·     | -80.0     | °C       |
|----------------|-----|-----------------|-----------------------------------------------|----------|----|--------------|----------|-----------|----------|
|                | - 4 | LED显示模式         | : 4 9                                         | 0 91     |    | 至外碰。         | 夏:<br>夏: | -80.0     | °C       |
| 网络设置           |     | 雾炮联动模式          | ť:                                            | 通讯方式选择:  |    | 采样湿质         | 度:       | 0.0       | %RH      |
| T (the set the |     | 75 ug/m³ 定时控制 💌 |                                               | NULL     |    | 米件压.<br>测量周期 | 小.<br>朝: | 60        | Min      |
| 系统时间           |     | 通讯协议类型          | 길:                                            | 摄像头字符叠加: |    | 加热           | 器:       | -80.0     | °C       |
| 待机时间           |     | SDJY_HJ212      |                                               | JDRK     |    | 流<br>大气」     | 重:<br>压: | 0.0       | L<br>kPa |
| 14 WEALS       |     | 小咖菇子,多          | えんち かんしょう しょう しょう しょう しょう しょう しょう しょう しょう しょう |          |    | 噪            | 音:       | 0.0       | dB       |
| 产品信息           |     | 血侧模 A、 t        | 动                                             | 维护       |    | 风, 1         | 向:<br>速: | 北风<br>0.0 | m/s      |
| 572            |     |                 |                                               | 161      |    | alla         |          | 同         |          |
| 203            |     |                 | لى                                            | ŶĬŶ      |    |              |          |           |          |
| 设置             |     | 纸带 主页           |                                               | 调试       | 数据 |              |          | 睡眠        |          |

系统设置界面有:雾炮联动模式,通讯方式选择,通讯协议类型和摄像头字符 叠加选择.雾炮联动模式可以设置雾炮联动时的启动阈值,通讯方式选择可以配 置联网类型,协议类型可适配不同地区的 HJ212 协议。

2.4.2 网络设置:

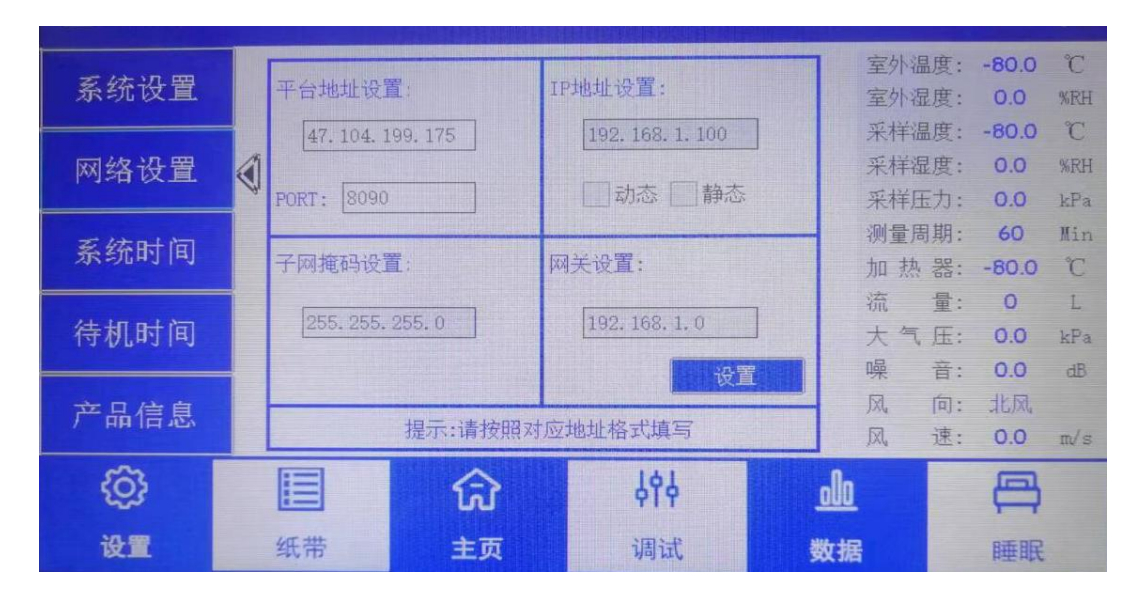

网络设置可进行网络连接设置,以保证设备入网,若使用无线路由模块则无 需对设备地址进行设置。设备对接平台地址及接口、设备自身网络信息设置时需 针对客户实用情况进行设置。完成后点击"设置"按钮对信息进行保存。 2.4.3 系统时间设置:

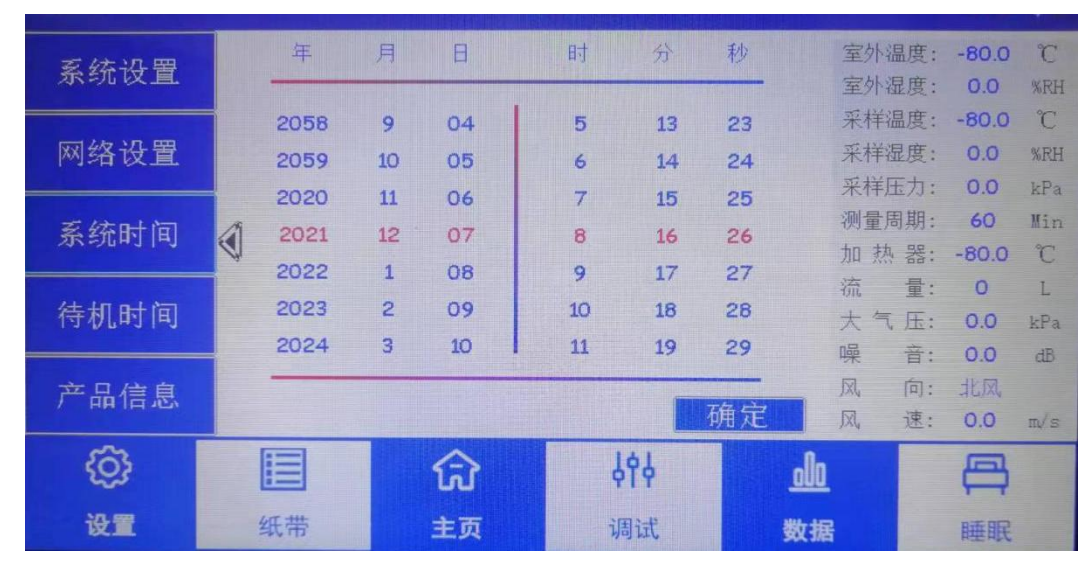

对设备自身显示时间进行校准,数据传输及存储时间不受此设置影响,完成 设置后点击"确定"按钮应用。

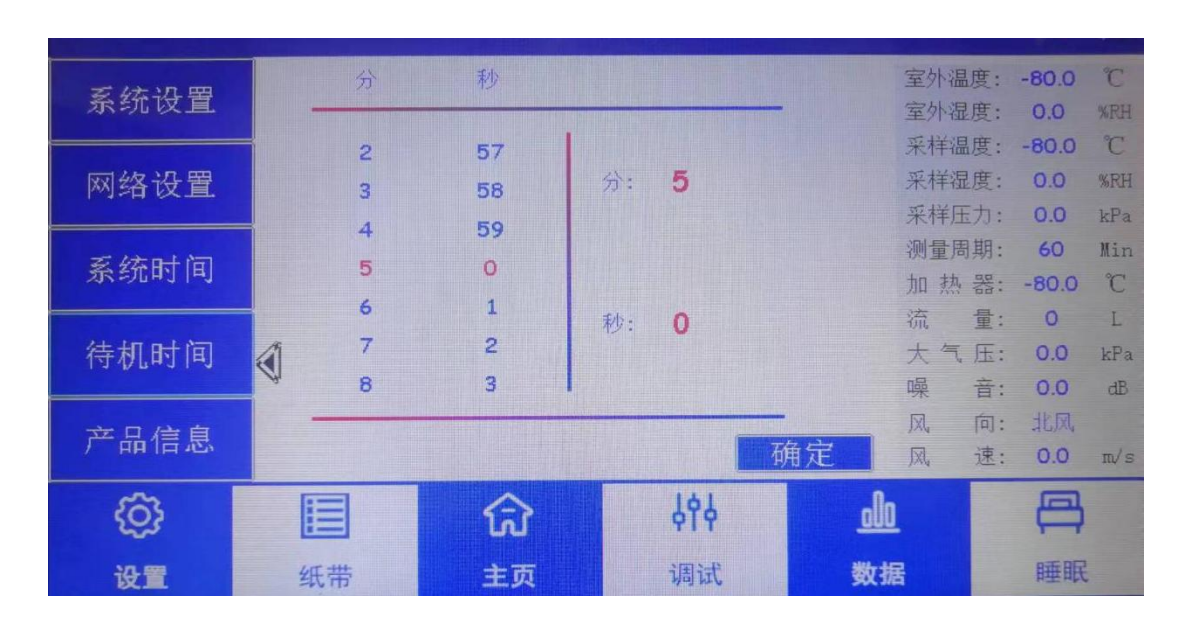

# 2.4.4 待机时间设置:

待机时间为设备触摸屏待机时间,默认为5分钟,可自由更改,完成后点击 "确定"按钮进行应用。

# 2.4.5 产品信息查看:

| 系统设置 | 设备类型。<br>设备_106 | JTYCSCY03<br>JYD2003933 |                        | 室外温度室外湿度          | -80.0<br>0.0  | T<br>MEH |
|------|-----------------|-------------------------|------------------------|-------------------|---------------|----------|
| 网络设置 | 固件版本;<br>软件版本;  | 1. 0. 1                 | · 注释過度<br>采样温度<br>采样正力 | -60.0<br>: 0.0    | SRH VPa       |          |
| 系统时间 | 制造商,<br>同址;     | 949004041414C1994       | 1190                   | 湖量周期<br>加 愁 薪     | 60<br>-80.0   | lin<br>C |
| 待机时间 |                 |                         |                        | 流 童<br>大气压<br>嘤 章 | · 0.0         | L<br>kFa |
| 产品信息 | •               |                         |                        | 风向风速              | · 北京<br>· 0.0 | π√#      |
| Ø    |                 | 命                       | 494                    | da                |               |          |
| 设置   | 纸带              | 主页                      | 调试                     | 数据                | 睡眠            |          |

此项为产品信息查看页,可对设备的基础信息进行查看,同时提供技术开发 厂家信息及网址。

# 2.5 传感器调试

点击调试按钮后,输入相应密码(默认: 666666),点击"进入"按钮, 如下图所示:

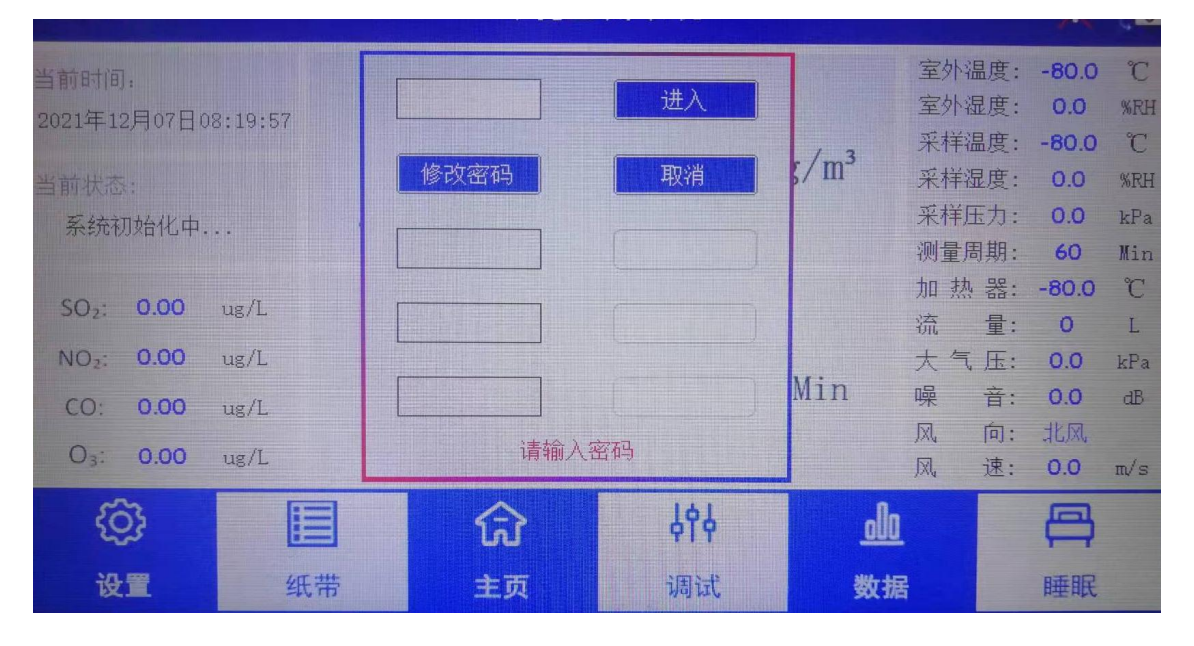

调试界面分为五项:

|      | 甘山山子     | ▲ 加热器调试:        | 泵调试:         | 室外温度: | -80.0 | $^{\circ}\mathrm{C}$ |
|------|----------|-----------------|--------------|-------|-------|----------------------|
|      | 垄疝师讽     |                 |              | 室外湿度: | 0.0   | %RH                  |
|      |          |                 | 泉加速          | 采样温度: | -80.0 | Ĉ                    |
| 数据设置 | 当前温度800℃ | 当前流速:00 L/Min   | 米杆湿度:        | 0.0   | %RH   |                      |
|      |          |                 |              | 米特压力: | 0.0   | kPa                  |
|      | 探测器监测    | 流重及气路检查: 木      | 亦准膜检查:       | 侧里向别: | 80.0  | min                  |
|      |          | 流量检查 状态:正常      | 空白膜取值 状态:待取值 | 流量:   | -00.0 | L                    |
| 标膜标定 | 标膜标定     | 气路检漏 洪杰·正堂      | 标准膜取值        | 大气压:  | 0.0   | kPa                  |
| -    |          | AND INTERNET UP | 0.0          | 噪 音:  | 0.0   | dB                   |
|      | 背景参数     |                 |              | 风 向:  | 北风    |                      |
|      |          |                 |              | 风 速:  | 0.0   | m/s                  |

第一项基础调试:用于气路功能检测、测试;

第二项数据设置:用于设置数据产生间隔及 PM10/PM2.5 的功能切换;

第三项探测器监测:监测当前粒子探测器的脉冲频率;

第四项标膜标定:用于标准膜标定;

第五项背景参数:用于查看工况斜率及斜率标定。

#### 2.5.1 基础调试

点击"基础调试"按钮,进入设备调试界面,如图所示:

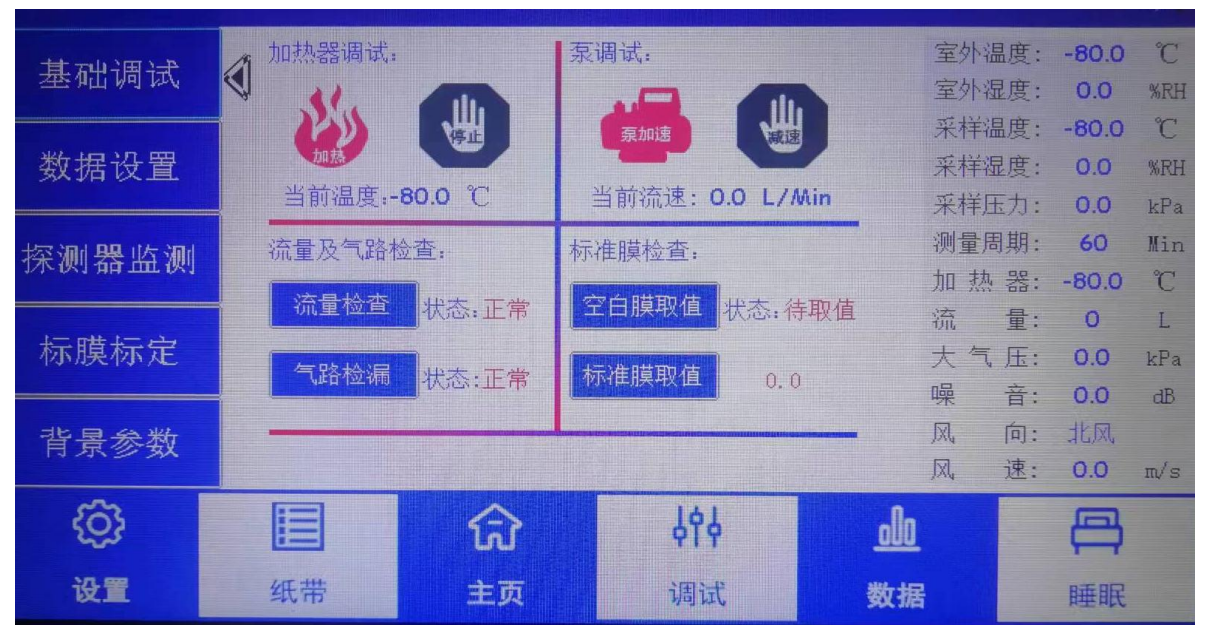

可进行加热除湿装置的加热调试、采样泵的速率调试,可对流量、气路状态、

标准膜取值进行查看。

## 2.5.2 数据设置

| 基础调试  | 实时数据监 | 测频率:      |             | 室外语<br>室外语             | ā度:<br>ā度:      | -80.0<br>0.0 | °C<br>%RH      |
|-------|-------|-----------|-------------|------------------------|-----------------|--------------|----------------|
| 数据设置  | 60    | 当前        | f周期: 60 Min | 采样福采样福                 | ]度:<br>]度:      | -80.0<br>0.0 | °C<br>%RH      |
| 探测器监测 | 数据输出类 | 퓓:        |             | 》<br>测量居<br>加热         | 」):<br>期:<br>器: | 60<br>-80.0  | Min<br>C       |
| 标膜标定  | PM2   | .5 🗸 PM10 | TSP         | 流<br>大 气<br>喝          | 量:<br>压:<br>音·  | 0.0          | L<br>kPa<br>dB |
| 背景参数  |       |           |             | <del>来</del><br>凤<br>凤 | 日·<br>向:<br>速:  | 北风<br>0.0    | m/s            |
| ۋې    |       | សិ        | <b>ት</b> ፅት | <u>olo</u>             |                 |              |                |
| 设置    | 纸带    | 主页        | 调试          | 数据                     |                 | 睡眠           |                |

点击"数据设置"按钮进入数据设置界面,如下图所示:

可对颗粒物采样周期进行设置,默认为60分钟/周期。

可对数据输出类型进行切换,需根据实用切割器类型进行选择,更换切割器 后须进行类型选择。

## 2.5.3 探测器监测

|       |    |         |      |          |            | and the second second |   |     |       |       |     |
|-------|----|---------|------|----------|------------|-----------------------|---|-----|-------|-------|-----|
|       | 实明 | 时流量监控:  | B    | 间        | 流量         | 计数1                   | 直 | 1   | 室外温度: | -80.0 | °C  |
| 基础调试  |    | 2021/12 | 2/07 | 11:03:50 | 0.0L       | 0                     |   | 3   | 室外湿度: | 0.0   | %RH |
|       | -  | 2021/12 | 2/07 | 11:03:51 | 0.0L       | 0                     |   |     | 采样温度: | -80.0 | C   |
| 数据设置  |    | 2021/12 | 2/07 | 11:03:52 | 0.0L       | 0                     |   | 1   | 采样湿度: | 0.0   | %RH |
|       |    | 2021/12 | 2/07 | 11:03:53 | 0.0L       | 0                     |   | 3   | 采样压力: | 0.0   | kPa |
|       | 16 | 2021/12 | 2/07 | 11:03:54 | 0.0L       | 0                     |   | ř   | 则量周期: | 60    | Min |
| 採测奋监测 |    | 2021/12 | 2/07 | 11.03.55 | 0.01       | 0                     |   | ţ   | 加热器:  | -80.0 | C   |
|       |    | 2021/12 | 2/07 | 11:03:57 |            | 0                     |   | Ŷ   | 充 量:  | 0     | L   |
| 标膜标定  |    | 2021/12 | 2/07 | 11:03:47 | 0.0L       | 0                     |   | -   | 大气压:  | 0.0   | kPa |
|       |    | 2021/12 | 2/07 | 11:03:48 | 0.0L       | 0                     |   | Q   | 异 音:  | 0.0   | dB  |
| 北县会粉  |    | 2021/12 | 2/07 | 11:03:49 | 0.0L       | 0                     |   | ſ   | 风 向:  | 北风    |     |
| 日京学知  |    |         |      | 累计值      | :          |                       | 0 | J   | 风 速:  | 0.0   | m/s |
| 6     |    |         |      |          | 10         | 1.                    |   | _0_ |       |       |     |
| 252   |    |         | M    |          | <b>PTP</b> |                       |   | 000 |       | P     |     |
| 设置    | 纸带 |         |      | 主页       | 调试         |                       |   | 数据  |       | 睡眠    |     |

点击"探测器监测"按钮进入探测器查看界面,如下图所示:

此界面下,实时查看粒子探测器的工作状态数据。

### 2.5.4 标膜标定

此项功能需先进入"设置"界面的"系统设置",点击"维护"按钮进入维 护模式,如下图所示:

|             |     |                         |           | Contraction of the local sector |    |          |            |           |            |
|-------------|-----|-------------------------|-----------|---------------------------------|----|----------|------------|-----------|------------|
| 系统设置        |     | 设备MN: [SD]¥202005050005 |           |                                 |    | 室外温度     | <u></u> 变: | -80.0     | °C         |
|             | - * | LED显示模式                 | : 4 9     | 0 🔲 91                          |    | 至外徑。     | 夏:<br>寛:   | -80.0     | °C         |
| 网络设置        |     | 雾炮联动模式                  | t:        | 通讯方式选择:                         |    | 采样湿      | 度:         | 0.0       | %RH        |
|             |     | 75 🔽 ug/                | m" 定时控制 🔻 | NULL                            |    | 采样压      | 力:<br>期·   | 0.0<br>60 | kPa<br>Min |
| 系统时间        |     | 通讯协议类型                  | FU .      | 摄像头字符叠加。                        |    | 加热       | 器:         | -80.0     | °C         |
|             |     | SDIY HI212              | -         |                                 |    | 流        | 量:         | 0         | L          |
| 待机时间        |     |                         |           |                                 | 设置 | 大气       | <u></u> 法: | 0.0       | kPa<br>dB  |
| 立口侍白        |     | 监测模式: 系                 | 系统初始化中    |                                 |    | л.<br>Д. | 向:         | 北风        |            |
|             |     |                         | 动         | 维护                              |    | 凤,       | 速:         | 0.0       | m/s        |
| <li>Q)</li> |     | Ш                       | ি         | 494                             |    | olo      |            |           |            |
| 设置          |     | 纸带                      | 主页        | 调试                              |    | 数据       |            | 睡眠        |            |

维护模式下进入调试界面,点击"标膜标定"按钮进入标准膜标定界面,如 下图所示:

| 基础调试  |   | - 15           | 00 空白 7                          | 34823 标膜 5           | 00023 | 室外温度室外湿度     | -80.0<br>0.0  | ℃<br>%RH   |
|-------|---|----------------|----------------------------------|----------------------|-------|--------------|---------------|------------|
| 数据设置  |   | =              | 2白0                              | 标膜 0                 |       | 采样温度         | -80.0<br>0.0  | °C<br>%RH  |
| 均利息时, |   | =              | (空白)                             | 标膜 0                 |       | 采样压力测量周期     | 0.0<br>60     | kPa<br>Min |
| 1木侧 奋 |   |                | (空白)                             | 标膜 0                 |       | 加 热 器<br>流 量 | -80.0<br>: 0  | °C<br>L    |
| 标膜标定  | ۲ | 五              | 空白 0                             | 标膜 0                 |       | 大气压 噪 音      | 0.0           | kPa<br>dB  |
| 背景参数  |   | 拟合公式:<br>相关系数: | k = 156.533333 *<br>R = 1.000000 | m + (0.000000)<br>拟音 | 公式    | 风向风速         | : 北风<br>: 0.0 | m√s        |
| ۋ     |   |                | ি                                | \$\$\$               | 0     | <u>lo</u>    |               |            |
| 设置    |   | 纸带             | 主页                               | 调试                   | 数     | :据           | 睡眠            |            |

点击勾选栏,使得方框内出现"√"符号,输入数值1500,然后点击"空白" 按钮,等待按钮右侧红色数字更新。

更新完毕后按下屏幕下方"纸带"按钮,然后点击"抬气口"三角按钮,此时

电机开始动作,压纸块缓慢抬起,如图所示:

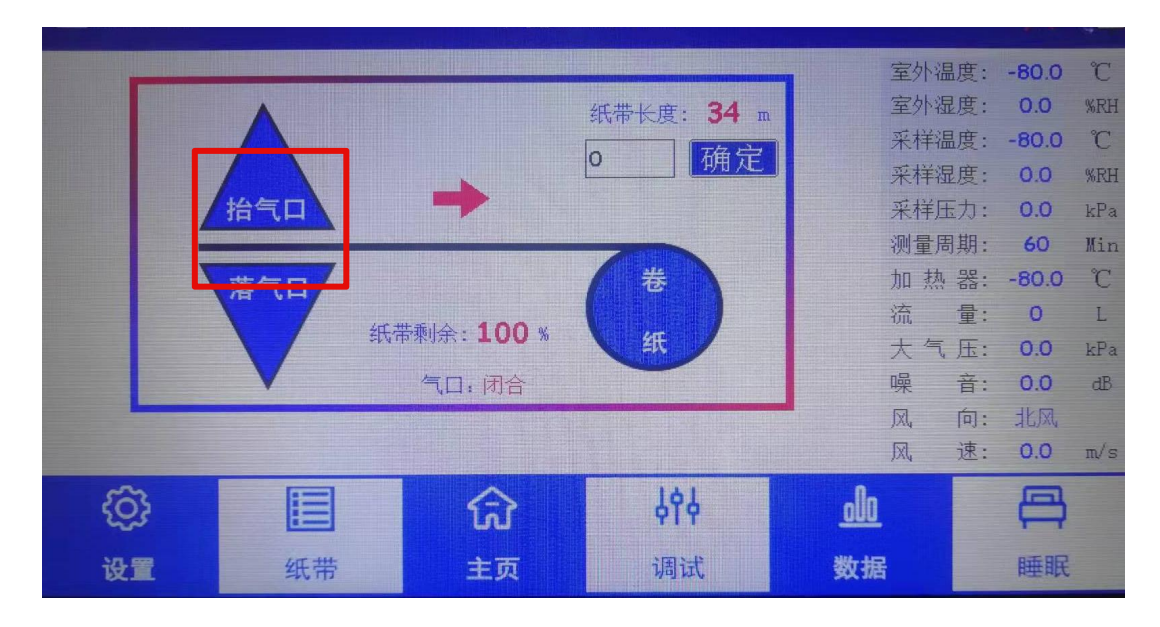

待电机完全抬起后,进入下一步。将标准膜部分(加厚部分),水平放置,边缘对 齐,对齐之后,将标模推入缝隙中(图一),当标模无法推动即停止(图二):

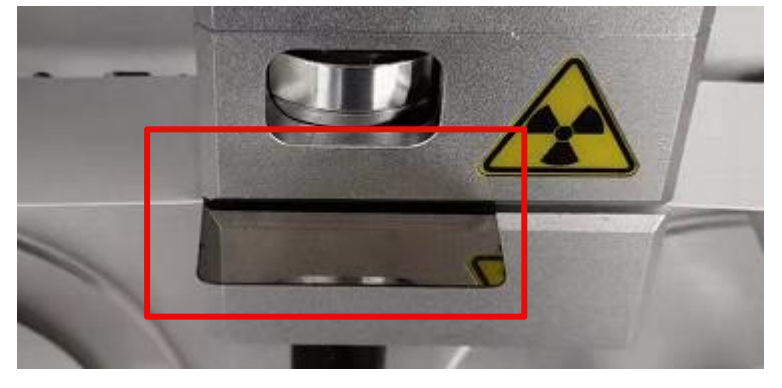

图一

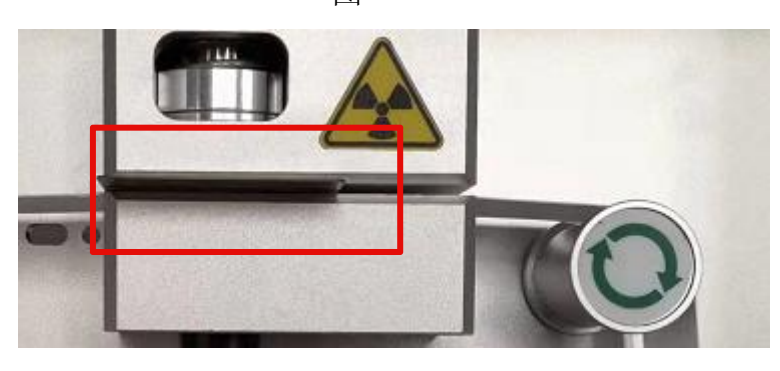

图二

此时回到标膜标定界面中,点击"标模"按钮,等待直到该按钮右侧红色数 字出现变化后,按下"拟合公式"按钮,按提示等待公示拟合完成即可完成标准 膜标定。

完成后需进入设置界面下的"系统设置",点击"启动"按钮恢复工作

|                     |    | P                                                                                                    |          |                 |     | 室外温度    | : -80.0  | °C  |
|---------------------|----|----------------------------------------------------------------------------------------------------|----------|-----------------|-----|---------|----------|-----|
| 基础调试                |    | 加热斜                                                                                                    | 率: 1.00  | 室外温度斜率: 1.00    |     | 室外湿度    | : 0.0    | %RH |
|                     |    |                                                                                                    |          |                 |     | 采样温度    | : -80.0  | C   |
| 数据设置                |    | 流量斜                                                                                                    | 率: 1.00  | 室外湿度斜率: 1.00    |     | 采样湿度    | : 0.0    | %RH |
|                     | -  |                                                                                                    | -        |                 |     | 采样压力    | : 0.0    | kPa |
| 探测器监测               |    | 大气压斜                                                                                                    | 率: 1.00  | ] 管道温度斜率: [1.00 |     | 测量周期    | : 60     | Min |
| 1/2/2/1/141 100 0/1 |    |                                                                                                    | * 400    |                 |     | 加热器     | : -80.0  | C   |
|                     |    | · 保 首 科                                                                                                    | 举: [1.00 | ] 官道從度科平:[1.00  |     | 流量      | :: 0     | L   |
| 标膜标定                |    | 网读斜                                                                                                    | 來·100    | 管道压力斜索·100      |     | 大气压     | : 0.0    | kPa |
|                     |    | 1241 200 201                                                                                                    | +. 1.00  |                 |     | 噪音      | r: 0.0   | dB  |
| 背景参数                | 1  |                                                                                                    |          |                 |     |         | 1: HEIXI |     |
|                     | A. |                                                                                                    |          | 0,              | ŧæ. | IXI, iA | : 0.0    | m/s |
| හි                  |    |                                                                                                    |          | 심수심             | nl  | n       | A        |     |
| 5                   |    |                                                                                                    | w<br>W   | TIT             |     | -       |          |     |
| 设置                  | 4  | 纸带                                                                                                    | 主页       | 调试              | 数   | 据       | 睡眠       |     |
|                     |    | and the second second se |          |                 |     |         |          |     |

#### 2.5.5 背景参数

对设备各数据斜率进行调试,非必要无需设置。

# 2.6 纸带

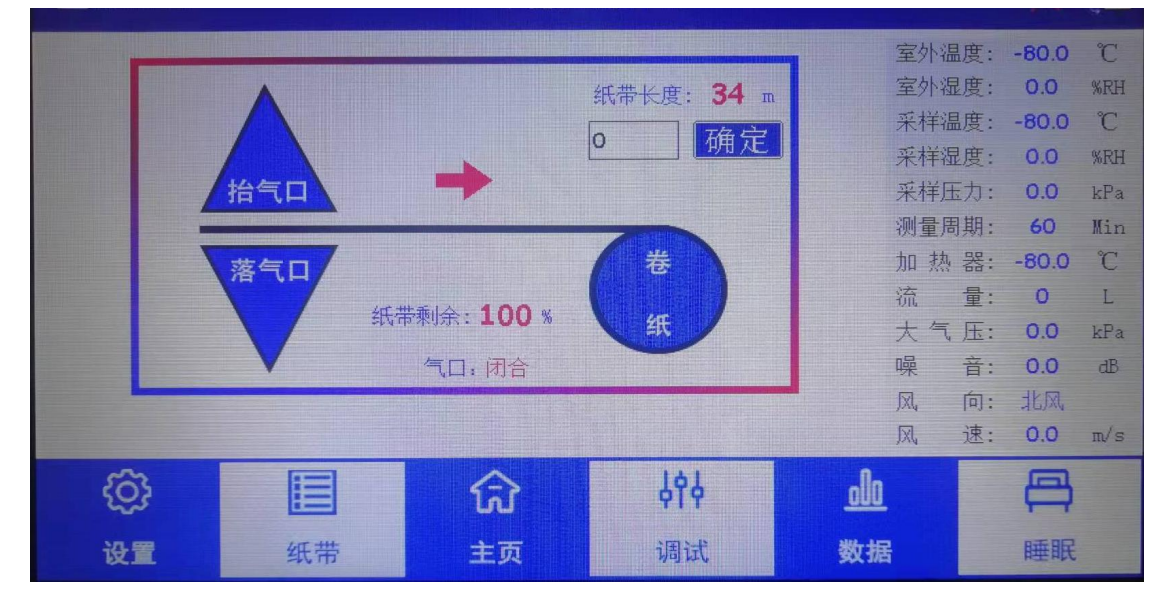

菜单栏中,点击"纸带"按钮,进入纸带更换界面,如下图所示:

点击"抬气口"按钮,待电机抬起后,准备好备用纸带,打开设备前面板, 打开玻璃盖板后将旧纸带取下,将新纸带装入纸轴中,将纸带起始位置放置于卷

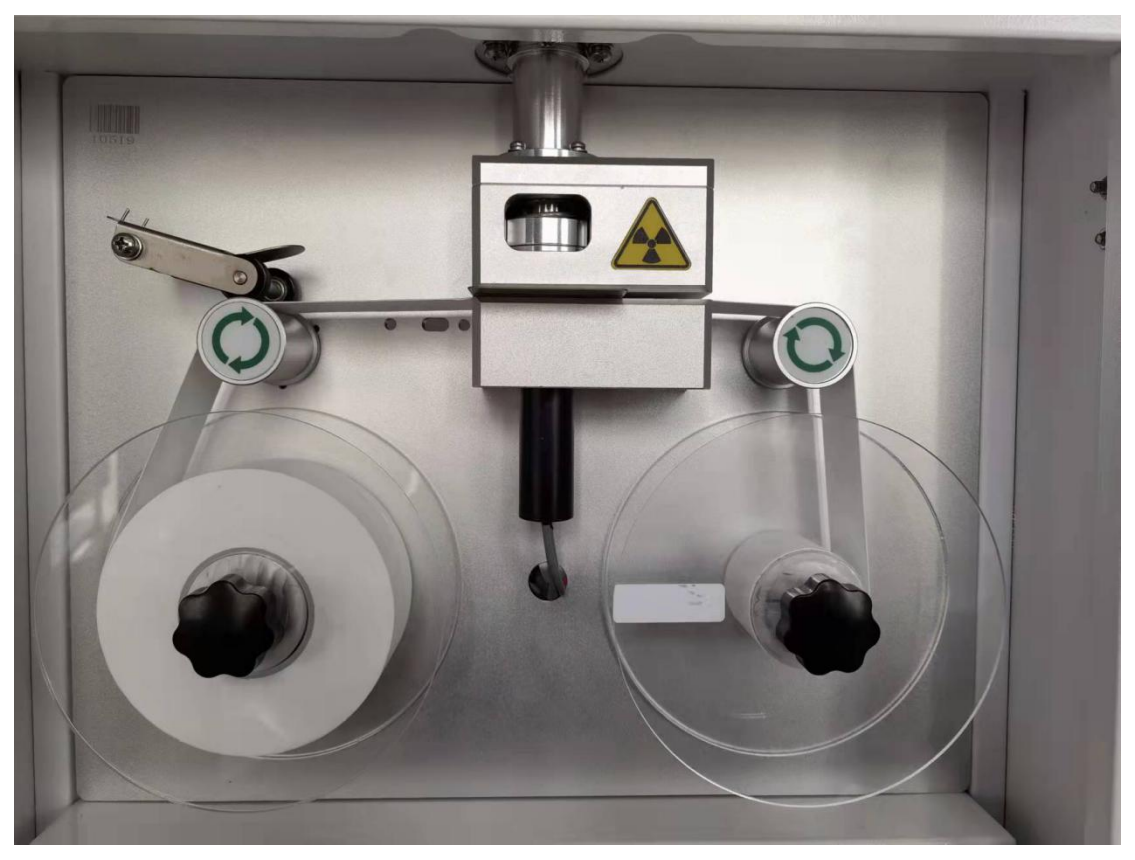

纸轴上,点击"卷纸"按钮将纸带卷入转轴,完成后点击"落气口"恢复工作。

卷纸更换图

## 三、日常维护

### 3.1 维护须知

主机被设计为可以长期连续运行,通常不需要特别维护。仅精密元件缓慢污 染情况,需要定期清洁处理。

注意:

所有内部的精密器件出厂前经专门工具调整安装,用户不得自行进行调整。

# 3.2 安全指导

#### 操作人员必须遵守以下安全指导要求:

- 1. 电源可靠接通后再打开仪器上的电源开关。
- 2. 当对设备内部组件进行处理时,必须切断电源;

3. 在对危险品进行操作时,必须准备好必要的防护工具;

4. 只有专业人员才能对设备进行处理;

#### 对因以下原因造成的问题,设备制造商不承担责任:

1. 非专业人员使用设备;

2. 监测仪使用条件与文档规定不符;

3. 用户对检测仪进行了改动;

4. 未对监测仪进行规定的维护;

#### 需要对检测仪进行定期性系统检查,另需注意以下事项:

 1. 仪器在运输、使用过程中应尽量避免强烈的震动碰撞及灰尘、雨、雪的 侵袭。

 在现场运行采样时,请确认工作电源为 220V 交流电,如果误接其他工业 电会对仪器造成直接损害,甚至造成人身伤害。交流电源应有接地线,以避免仪 器在运行过程中积累静电,对仪器和人员造成伤害。

#### 3.3 更换纸带

发现纸带即将用完时,请更换纸带。更换方法:详见 2.6 所述方法

#### 3.4 定期维护

为确保监测仪正常运行,需对其进行定期维护,维护周期表如下:

| 项目     | 维护周期             |  |  |
|--------|------------------|--|--|
| 纸带     | 每月/次或根据需要更换      |  |  |
| 样气流量   | 六周/次检查           |  |  |
| 气路管线   | 一年/次,必要时清洗       |  |  |
| 颗粒物切割器 | 六至八个月/次或根据需要进行更换 |  |  |
| 仪器校准   | 三个月/次或根据用户需要     |  |  |
| 捡漏     | 每年/次             |  |  |

操作人员对仪器进行维护时,应建立相应的维护日志,对所进行的维护做详 细的记录。同时,在仪器投入正常运行后,应将监测仪各项状态参数完整的记录 下来,以便与日后再维护时进行对比。

# 四、故障处理

# 4.1 故障现象与解决办法

| 故障现象                  | 故障原因     | 解决方案       |  |  |
|-----------------------|----------|------------|--|--|
| 电源开关接通<br>后显示器无响<br>应 | 电源故障     | 测量电源是否正常输出 |  |  |
|                       | 线路故障     | 检查主电缆是否导通  |  |  |
|                       | 插头未插好    | 调整插头/接口    |  |  |
|                       | 保险烧断     | 保险丝状态查看    |  |  |
|                       | 气路堵塞     | 检查气路       |  |  |
| <b>汝</b>              | 气路选择错误   | 确认气路选择     |  |  |
| <b>派</b> 迷开语          | 传感器故障    | 检查流量传感器    |  |  |
|                       | 气泵故障     | 检查气泵工作状态   |  |  |
| 压力异常                  | 气路堵塞     | 检查气路       |  |  |
|                       | 气路口选择错误  | 确认气路选择     |  |  |
|                       | 传感器故障    | 检查压力传感器    |  |  |
|                       | 气泵故障     | 检查气泵       |  |  |
| 历史数据异<br>常            | 无法保存历史数据 | 更换主控板存储器   |  |  |
|                       | 参数漂移     | 标准膜校准      |  |  |
|                       | 传感器异常    | 检查/更换传感器   |  |  |
| √µ́, I тт ы́й         | 纸带用尽     | 更换纸带       |  |  |

|       | 其余问题 | 请联系售后       |
|-------|------|-------------|
| 前面板黑屏 | 供电异常 | 检查设备线路是否有接地 |
|       | 电磁干扰 | 请联系售后仔细排查   |

### 4.2 质保和维修

保修期内且符合保修范围,将提供免费维修服务。超过保修期或者在保修期 内发生如下故障,均属于保外维修,不提供免费保修服务,故障包括但不限于:

由于使用不当(进水、腐蚀、失火、强电串入等);

不可抗力(地震、雷击、洪水等)造成的损坏;

未经允许,产品内部擅自改动;

未按用户手册及培训规定使用,引起产品损坏的。

#### 售后服务承诺:

公司售后服务部门本着用户至上、服务第一的原则,承诺为用户单位提供及 时、高效、可靠的服务。

售后服务中心主要服务内容包括:对公司售出的产品提供调试、保修、维修, 为客户提供技术咨询、服务支持等,能够为用户提供如下服务:

我公司设有 7X24 小时热线电话,可随时接收故障的反馈和申报,根据故障 报告内容对问题进行分级,在时限内对申报的问题进行响应及解决。

我公司在配有常用设备配件库,能够提供高效的备件服务。并可针对用户单 位设立专门的备件库,满足客户的即时需要。

17